## Cómo reservar una cita en línea con la Prefectura de Roma

La agenda digital de la Prefectura te permite reservar citas para servicios como, por ejemplo, la legalización de un documento o citas en la oficina de ciudadanía. **Elija el servicio** que le interesa y abra el calendario relativo: **encontrará las fechas disponibles en verde.** 

Haga clic en este enlace: https://prenotazioni.utgroma.it/

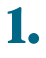

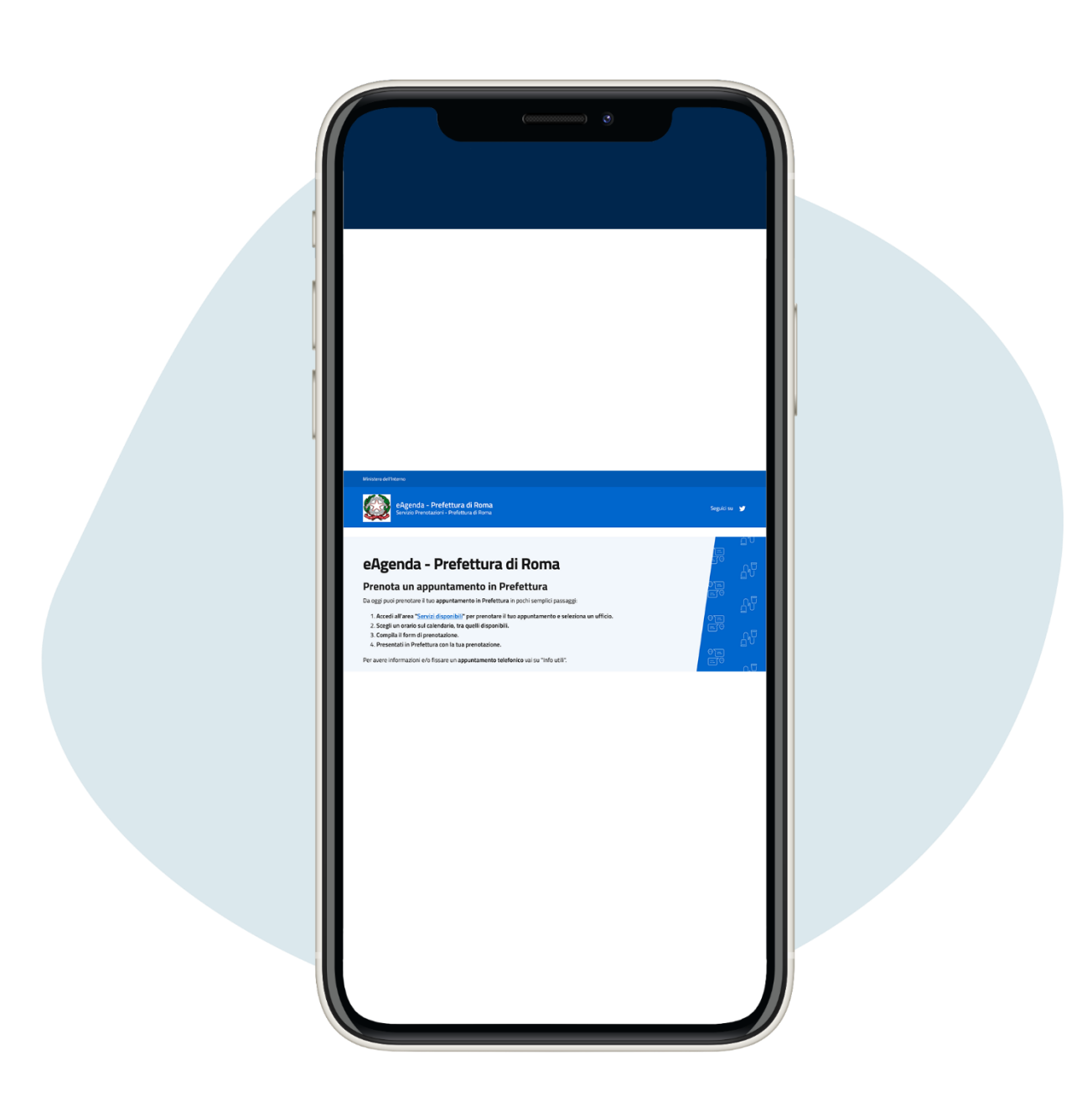

Ve a los servicios activos y haz clic en <mark>Servizi</mark> disponibili ("Servicios disponibles")

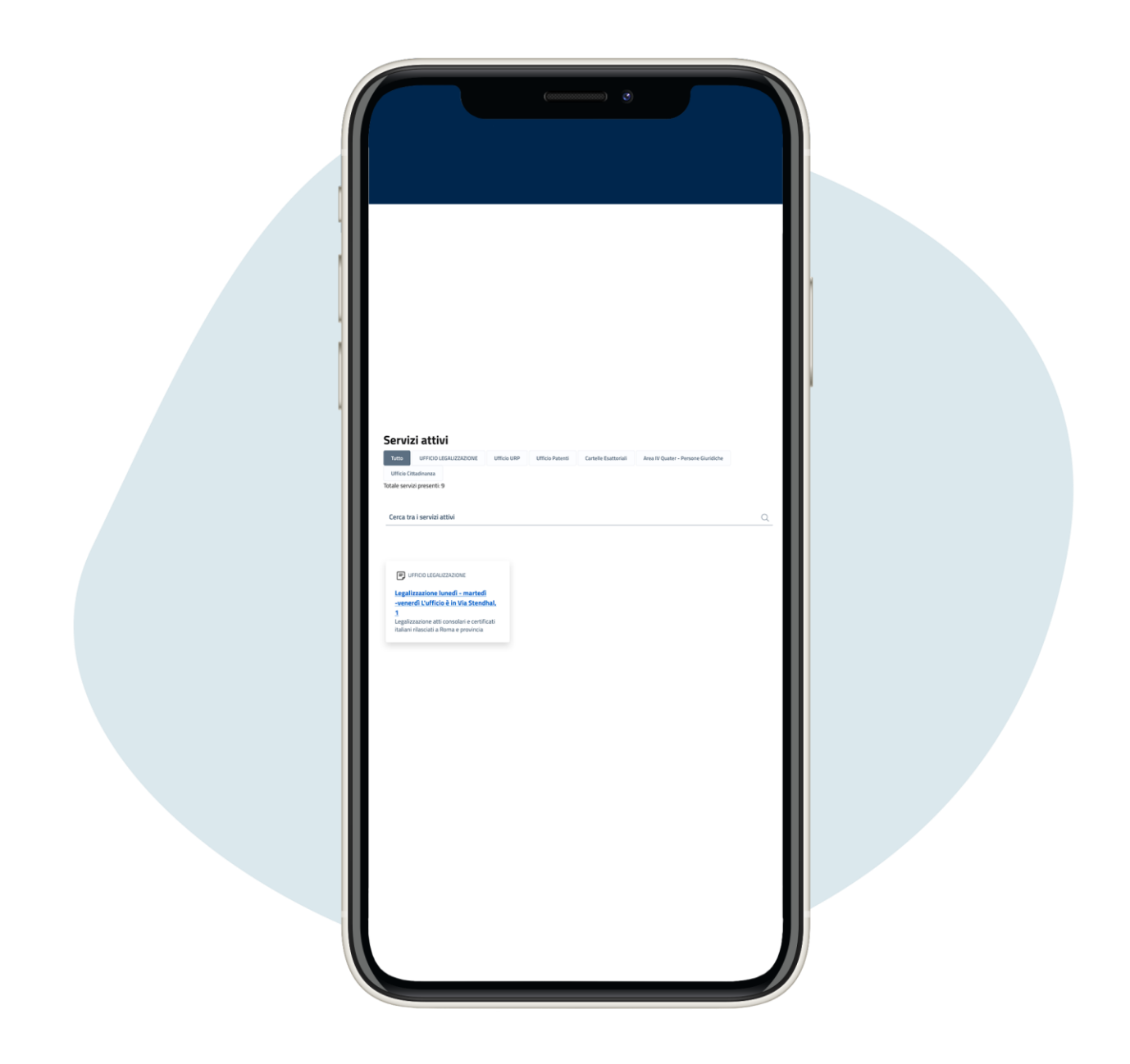

## Ve a los servicios activos y haz clic en el que te interese

| prenotazione.                            | l giorno in cui vorresti effetti                                                                                                    | uare la                                                                                                    |                                                                                                    |                                                                                                    |
|------------------------------------------|----------------------------------------------------------------------------------------------------|----------------------------------------------------------------------------------------------------|----------------------------------------------------------------------------------------------------|----------------------------------------------------------------------------------------------------|
| 0                                        | 2023                                                                                                    | 0                                                                                                    |                                                                                                    |                                                                                                    |
| Lu Ma                                    | Me Gi Ve                                                                                                    | Sa Do                                                                                                    |                                                                                                    |                                                                                                    |
|                                          |                                                                                                    |                                                                                                    |                                                                                                    |                                                                                                    |
| 3 4                                      | 5 6                                                                                                    | 7 8 9                                                                                                    |                                                                                                    |                                                                                                    |
| 17 18                                    | 19 20                                                                                                    | 21 22 23                                                                                                    | 1                                                                                                    |                                                                                                    |
|                                          | 26 27                                                                                                    |                                                                                                    |                                                                                                    |                                                                                                    |
| prenotazioni<br>disponibili<br>PRENOTA → | prenotazioni<br>disponibili                                                                                                    | prenotazioni<br>disponibili<br>PRENOTA →                                                                                                    |                                                                                                    |                                                                                                    |
| DISPONICIO                               | DISPONIÇÃO                                                                                                    | DISPONIE                                                                                                    |                                                                                                    |                                                                                                    |
| Ore 10:00 - 10:20                        | Ore 10:20 - 10:40                                                                                                    | Ore 10:40 - 11:00                                                                                                    |                                                                                                    |                                                                                                    |
| prenotazioni<br>disponibili              | prenotazioni<br>disponibili                                                                                                    | prenotazioni<br>disponibili                                                                                                    |                                                                                                    |                                                                                                    |
| PRENOTA ->                               | PRENOTA →                                                                                                    | PRENOTA →                                                                                                    |                                                                                                    |                                                                                                    |
| DISPONIEL                                | DISPONIÈLE                                                                                                    | DISPONIELE                                                                                                    |                                                                                                    |                                                                                                    |
| Ore 11:00 - 11:20                        | Ore 11:20 - 11:40                                                                                                    | Ore 11:40 - 12:00                                                                                                    |                                                                                                    |                                                                                                    |
| Ancora 1<br>prenotazioni                 | Ancora 1<br>prenotazioni                                                                                                    | Ancora 1<br>prenotazioni                                                                                                    |                                                                                                    |                                                                                                    |
| disponibili                              | disponibili                                                                                                    | disponibili                                                                                                    |                                                                                                    |                                                                                                    |
|                                          |                                                                                                    |                                                                                                    |                                                                                                    |                                                                                                    |
|                                          | Lu Ma Ma J 4 10 11 12 18 24 25 Crari disponibili p Cre 09:00 - 09:20 Ancera 1 prenotazioni disponibili PLEADA → Cospecie Cre 10:00 - 10:20 Ancera 1 prenotazioni estentiti PLEADA → Cospecie Cre 11:00 - 11:20 Ancera 1 prenotazioni disponibili | o     2023       Lu     Ma     Me     Gi     Ve       3     4     5     1     1     1     1     1     1     1     1     1     1     1     1     1     1     1     1     1     1     1     1     1     1     1     1     1     1     1     1     1     1     1     1     1     1     1     1     1     1     1     1     1     1     1     1     1     1     1     1     1     1     1     1     1     1     1     1     1     1     1     1     1     1     1     1     1     1     1     1     1     1     1     1     1     1     1     1     1     1     1     1     1     1     1     1     1     1     1     1     1     1     1     1     1     1     1 | Image: constraint of the state of the state of the s | Image: Constraint of the constraint of the constraint |

Desplácese hacia abajo en la misma página y seleccione la fecha en verde y luego la franja horaria para reservar la cita

| 4. |  |  |  |
|----|--|--|--|
|    |  |  |  |

| Dati anagrafici uter                                                                                                    | te<br>seguire. Tutti i dati sone obbligatori travne l'indirizzo PEC.                                                                                                    |  |
|----------------------------------------------------------------------------------------------------|----------------------------------------------------------------------------------------------------|--|
| Cognome                                                                                                    | Nome                                                                                                    |  |
| Qata di nancita                                                                                                    | Lorgo di nascita                                                                                                    |  |
| Indirizzo di residenza                                                                                                    |                                                                                                    |  |
| Codice fiscale                                                                                                    | Recapito telefonico                                                                                                    |  |
| Indirizzo email                                                                                                    | Indirizzo pec                                                                                                    |  |
| <b>Motivazione della r</b><br>Spiegare il più dettagli<br>motivo della prenotazi<br>La motivazione permetterà al                                                                                                    | chiesta di appuntamento<br>amente possibile il comproductorio<br>ne dell'appuntamento                                                                                                    |  |
| Motivazione della r<br>Spiegare il più dettagli<br>motivo della prenotazi<br>La notivazione permetterà al<br>la predisposizione della pratica<br>Inserisci le informazioni rich<br>Documentazione da alli<br>ALEGARE EVENTUALIDOCUM                                         | chiesta di appuntamento<br>amente possibile il compatibiledute<br>ne dell'appuntamento<br>reionarie nacinata di ottimizzare<br>er una sua più efficiente gestione<br>ste:                                                                                                    |  |
| Motivazione della r<br>Spiegare il più dettagli<br>motivo della prenotazi<br>La notivazione permetterà al<br>la predisposizione della pratica<br>Inserisci le informazioni rich<br>ALEGARE EVENTUALI DOCUM<br>RICHESTA DI PRENOTAZIONE I<br>Scegli file Nessun file selezio | chiesta di appuntamento<br>amente possibile il ceruvahilgetete<br>reiona sua più efficiente gestorie<br>ste<br>ste<br>stratta a sua più efficiente gestorie<br>ste<br>ste<br>stratta a sua più efficiente gestorie<br>ste<br>ste<br>statta a sua più efficiente gestorie<br>ste<br>ste<br>statta a sua più efficiente gestorie<br>ste<br>ste statta a sua più efficiente gestorie<br>ste<br>ste statta a sua più efficiente gestorie<br>ste statta a sua più efficiente gestorie<br>statta a sua più efficiente gestorie<br>statta a s |  |

Ingrese sus datos para completar la reserva (todos son obligatorios excepto la dirección pec), para continuar debe autorizar el procesamiento de datos personales haciendo clic en Acconsento ("Acepto"), luego haga clic en Invia ("Enviar")

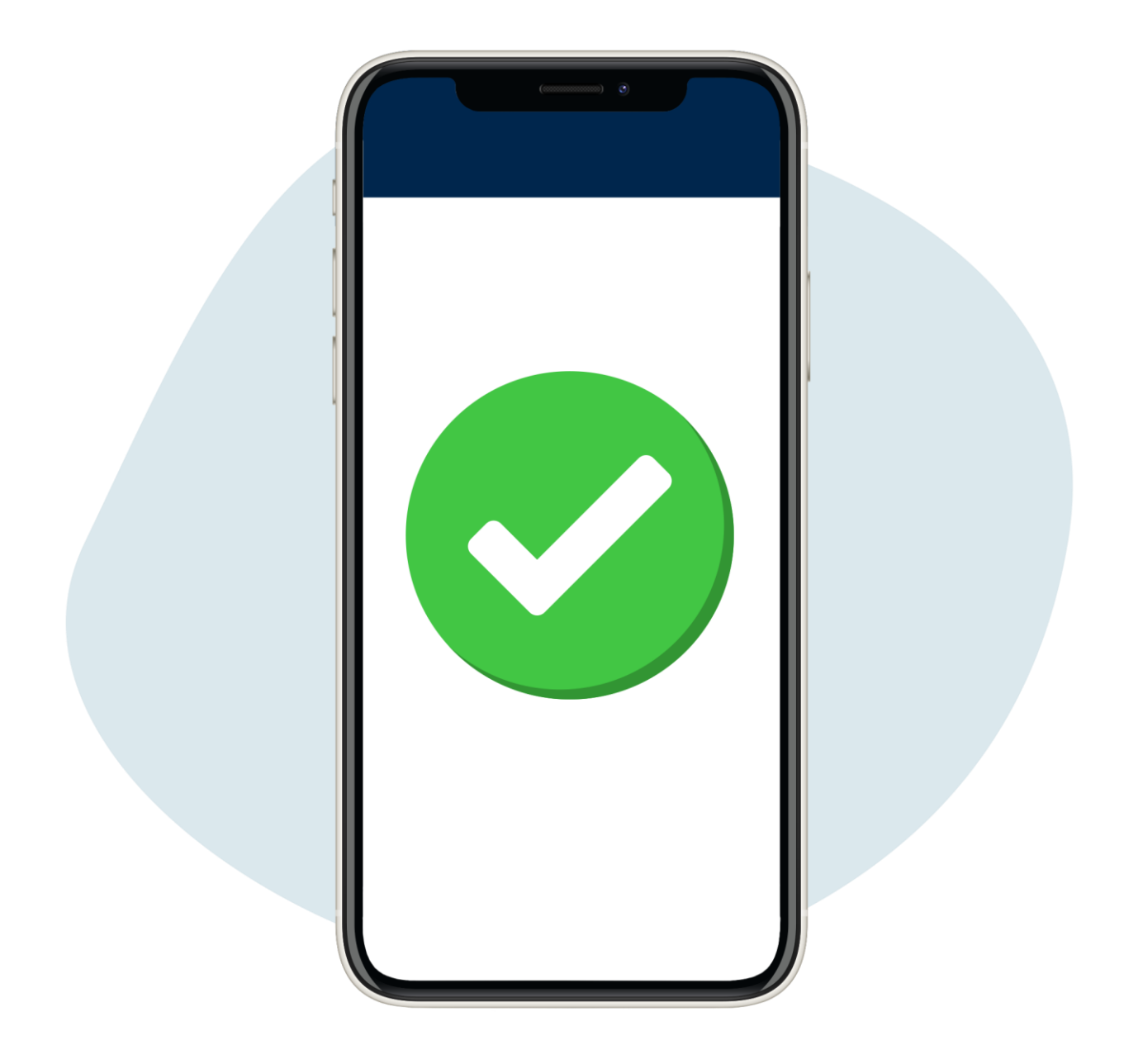

¡Has hecho tu reserva! Recibirá un correo electrónico de confirmación, que deberá imprimir y traer con usted el día de la cita